【暫定版】PhotoTrackr で GPS 受信機の測位間隔を設定する手順 2013/12/10 原田

【重要】まず最初に・・・

GPS 受信機(GT-730FL-S)をパソコンにつなぎ、電源スイッチを ON にする。

1. PhotoTrackr の「ロガー設定」ボタンをクリック。

| i GiSTEQ PhotoTrackr                                                                                                    | $\sim$                                                                 |                                                                                                    |
|----------------------------------------------------------------------------------------------------|------------------------------------------------------------------------|----------------------------------------------------------------------------------------------------|
| Geotag Wizard 写真管理                                                                                                    |                                                                        | <b>2000 </b><br>2000<br>インフォト 詳細                                                                                                    |
| Geotag Wizard     写具管理       イ     2013年12月       日     月       火     水       1     2       24     25       25     26       27     28       29     30       1     2       3     4       5     6       7     8       9     10       11     12       12     3       22     23       24     25       29     30       31     1       29     30       11     2       29     30       12     2       24     25       29     30       11     2       20     31       2     3       4     2013/12/10         Ø     //>/       Ø     //>/       Ø     //>/       Ø     //>/       Ø     //>/       Ø     //>/       Ø     //>/       Ø     //>/       Ø     //>/       Ø     //>/       Ø     //>/       Ø     //>/       Ø     //>/ | 株記株ダウンロード ユーザー管理 ロガー設定 私のオン:<br>「メーフ<br>名前 Group ● 新グルーフ<br>詳細 ネット公開する | アインフォト       詳細         イメージグルーブ         名前       日付         Japan Town       3/3/2007         Downtown Los Angel       3/9/2007         Downtown Los Angel       3/9/2007         Downtown Los Angel       3/9/2007         Downtown Los Angel       3/9/2007         検索          ジリート上に点線表示          旅記録          Sample Trip 1 - Los Angeles          Sample Trip 2 - Downtown LA          2012/12/15 13:58:54 - Unnamed          2013/02/01 10:33:11 - Unnamed          2013/02/01 10:53:23 - Unnamed          2013/02/03 14:18:06 - Unnamed          Sht詳細          日付          - NREF# |
|                                                                                                    |                                                                        | <ul> <li>合計距離<br/>平均速度</li> <li>検索</li> <li>⑦ ウェイポイント表示</li> <li>⑦ 写真表示</li> <li>再生</li> </ul>                                                                                                    |

2.「ロガーの設定」ウィンドウで、GPS 受信機を接続した COM ポート番号を 選択。どの番号かを知るためには・・・

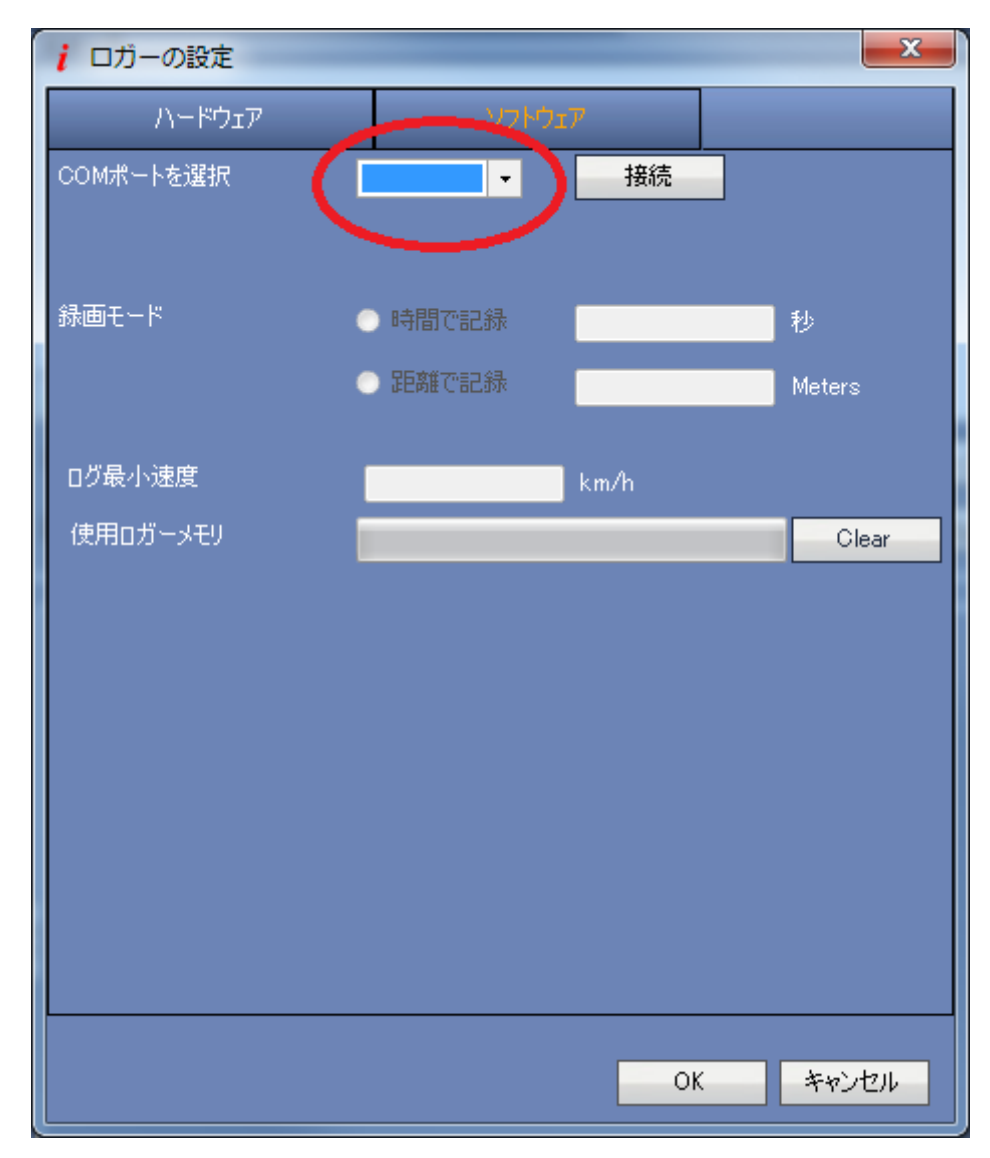

3. パソコンのコントロールパネルから、「デバイスマネージャ」を開き、その なかの「ポート(COM と LPT)」をクリックすると出てくる一覧のなかから、 「Prolific USB-to-Serial Comm Port」の右にあるポート番号(この場合は、 COM4)を確認して・・・

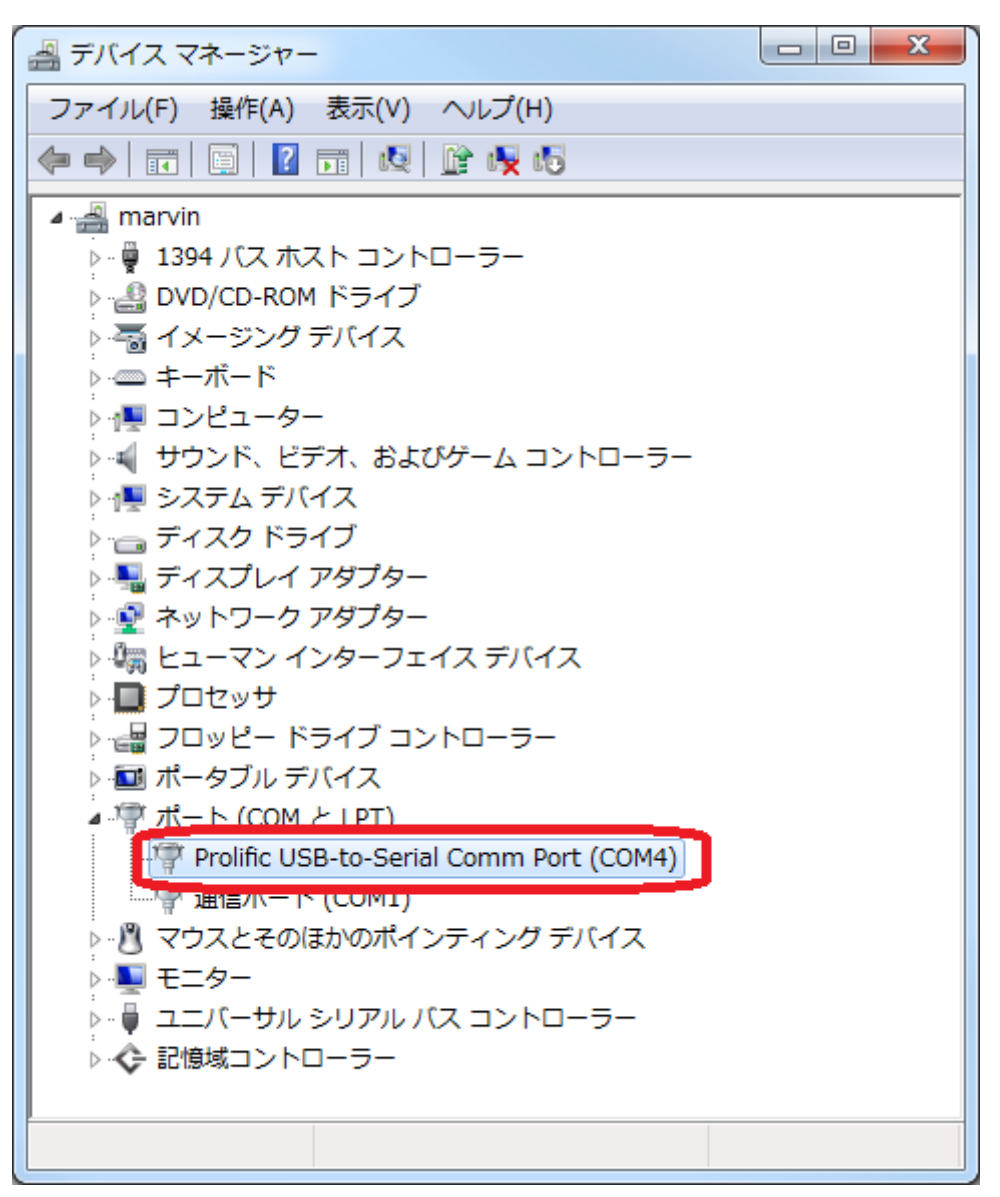

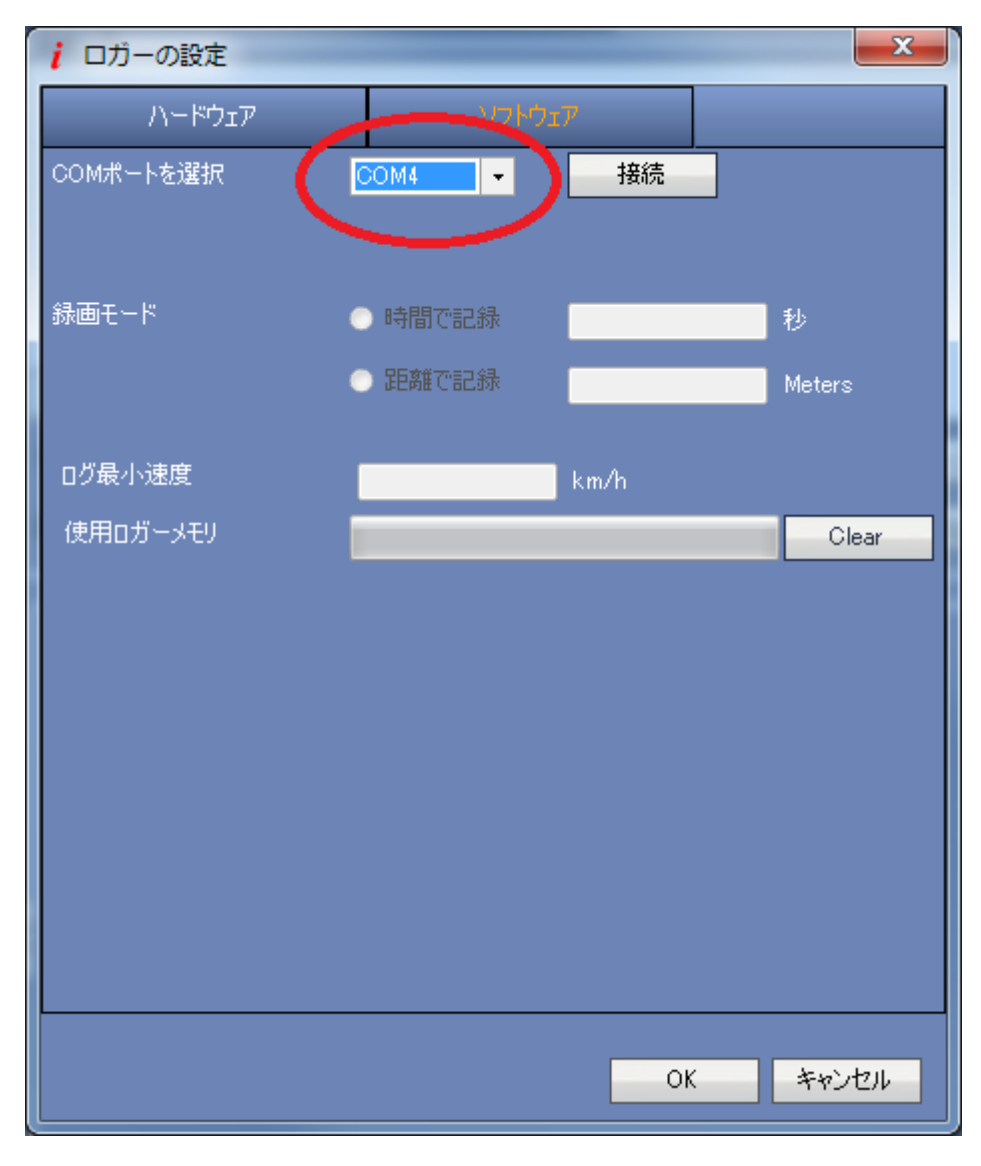

4. その番号(ここでは、COM4)を選択する。

5. ポート番号の右隣のボタンの表示が「接続中」に替わったのを確認して、「録 画モード」の「時間で記録」ボタンを選択し、その右の欄に「1秒」を設定。 以上を確認して、「OK」ボタンをクリック。

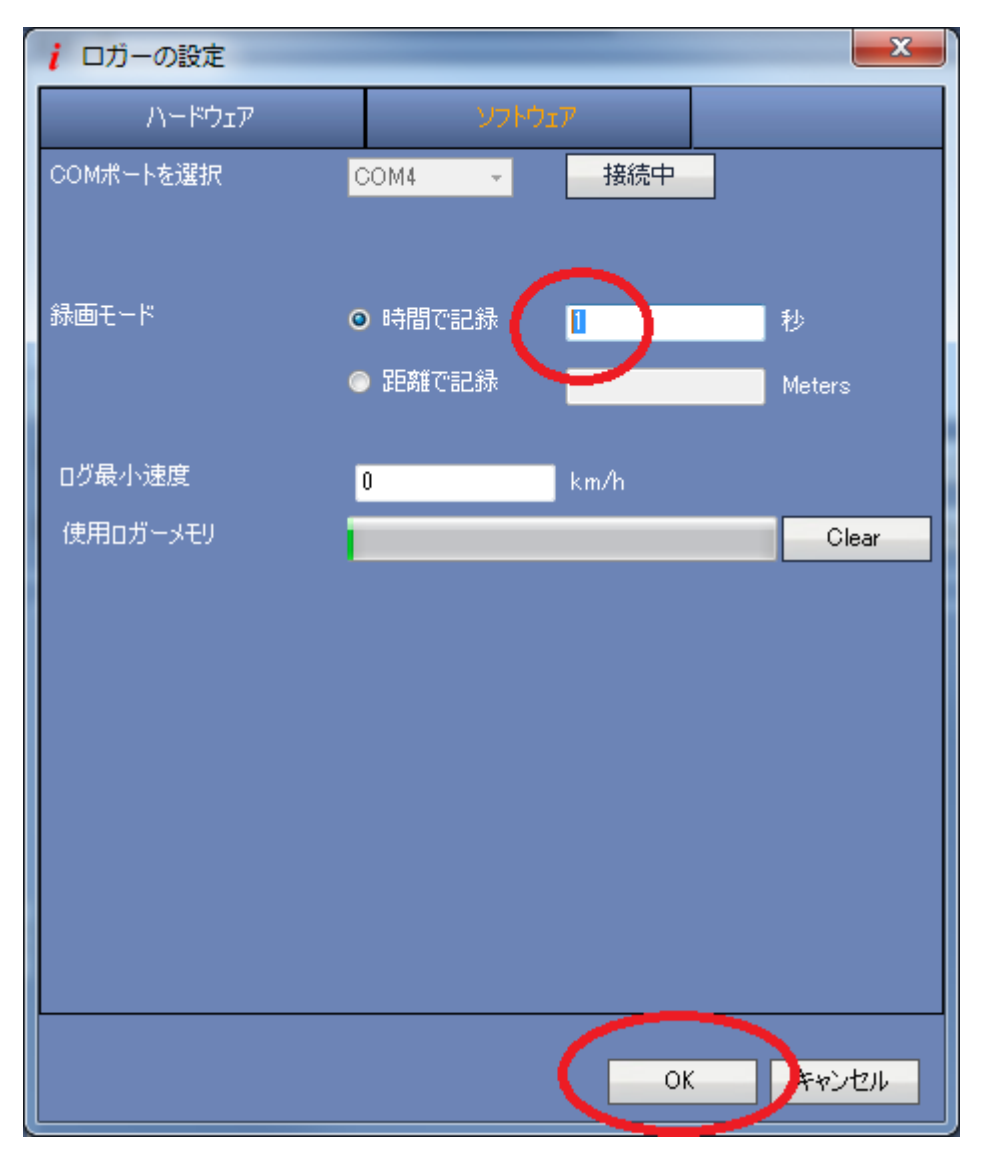

6. これで設定完了なので、「OK」ボタンをクリックして終了。

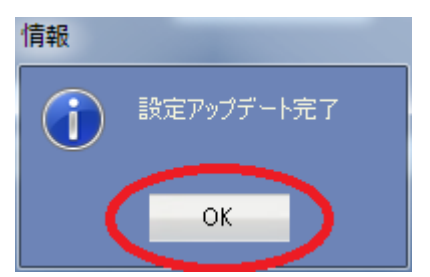